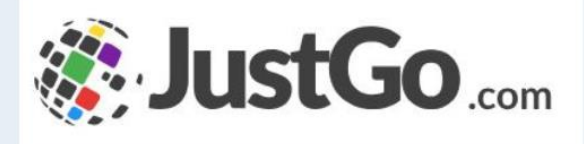

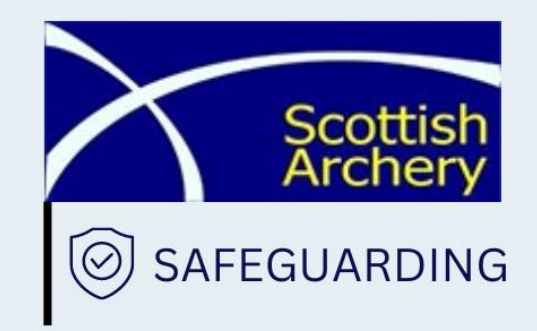

## JustGo PVG Credential Help Guide

Promote safe practice and to protect children and young people from harm, abuse and exploitation

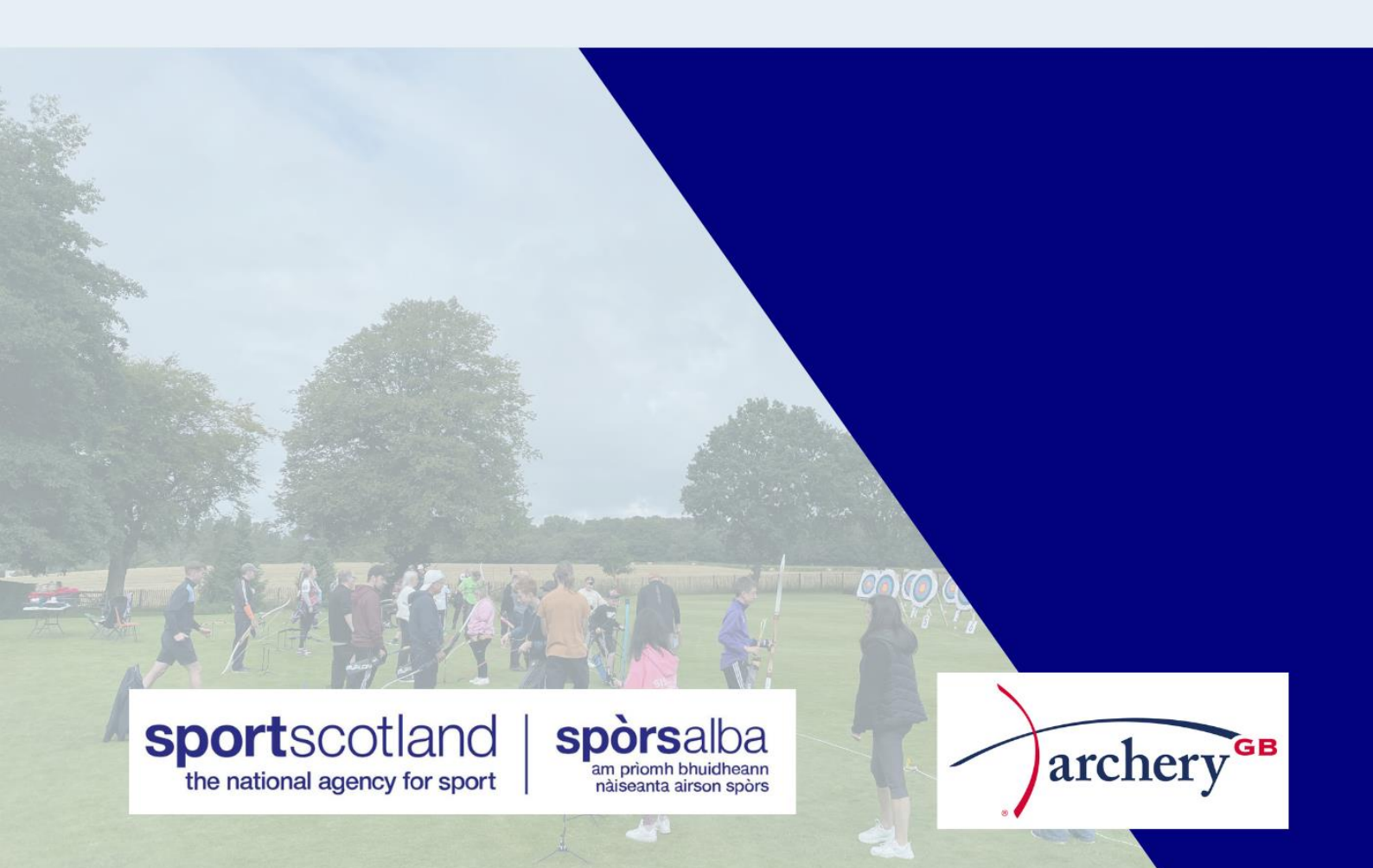

## Introduction

All archery clubs have a variety of volunteers and staff who assist with the overall running of the Club.

Whilst it is vital to keep the issues of wellbeing and protection in proportion, Scottish Archery would like every Club to adopt some basic procedures that will help safeguard all concerned.

## The Recruitment and Selection of Volunteers and Staff

Abusers of children tend to gravitate to situations where little vetting or checking takes place. It is impossible to know who could abuse children. Therefore, it is important that all reasonable steps be taken to ensure unsuitable people are prevented from working with children. It is also important that standard procedures are used, whether people are paid or unpaid, part-time or full-time. For all volunteers / staff working within the Club who have regular contact with young people the following action demonstrates good practice. For more information on this please see our Safe Recruitment Process Guidance Document. You can view this over at our 'Safeguarding' section on website under 'PVG Guidance and Documents for Clubs/Areas', click here.

| Stages  | Process                                                                                                    | Complete (Y/N) |
|---------|----------------------------------------------------------------------------------------------------|----------------|
| Stage 1 | Club Processing Contract (Credential)                                                                                                    |                |
| Stage 2 | Child Wellbeing & Protection Officer<br>Agreement (Credential)                                                                                                    |                |
| Stage 3 | Safe Recruitment Procedures<br>*You can view this over at our 'Safeguarding' section on<br>website under 'PVG Guidance and Documents for<br>Clubs/Areas', click <u>here</u> . |                |
| Stage 4 | Scottish Archery PVG Request (Credential)                                                                                                    |                |
| Stage 5 | PVG Consent (Credential)                                                                                                    |                |

## JustGo PVG Credential Checklist

## **Key Terms:**

\*PVG – Protecting Vulnerable Groups Scheme

**\*CWPO –** Child Wellbeing & Protection Officer (sometimes referred to as Safeguarding Officer/Child Protection Officer/Welfare Officer)

## **Contacts:**

Jacqui Dunlop – Safeguarding & Operations Manager – <u>admin@scottisharchery.org.uk</u>

Euan Murray – Club & Coaching Development Officer – euan.murray@scottisharchery.org.uk

#### Stage 1: Upload Club Processing Contract credential

- Why: Sets out contract between the club/area and Scottish Archery
- Who: CWPO and Chairperson completes this stage
- What: CWPO and Chairperson upload, read & sign above credential
- How: See steps below
- 1. Head to www.scottisharchery.org.uk
- 2. On Homepage click JustGo Join/Login button (circled in red)

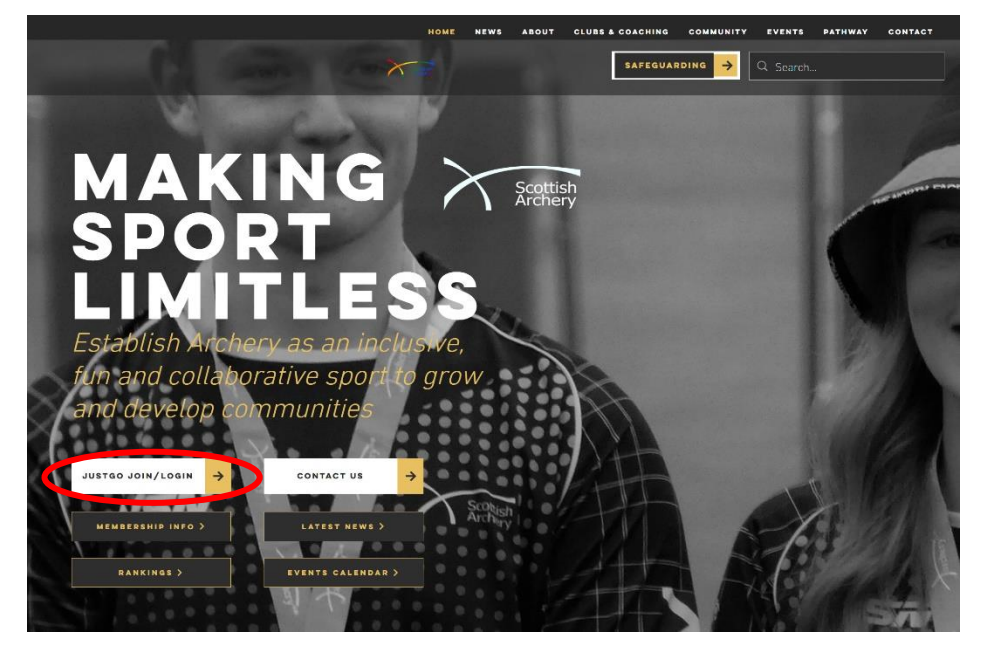

3. You should now be able to see JustGo Homepage and use Log In section to sign into your account by inputting email and password and click Log In (blue button circled in red). If you do not currently have an account or unsure of your login details just get in touch with <a href="mailto:euan.murray@scottisharchery.org.uk">euan.murray@scottisharchery.org.uk</a>

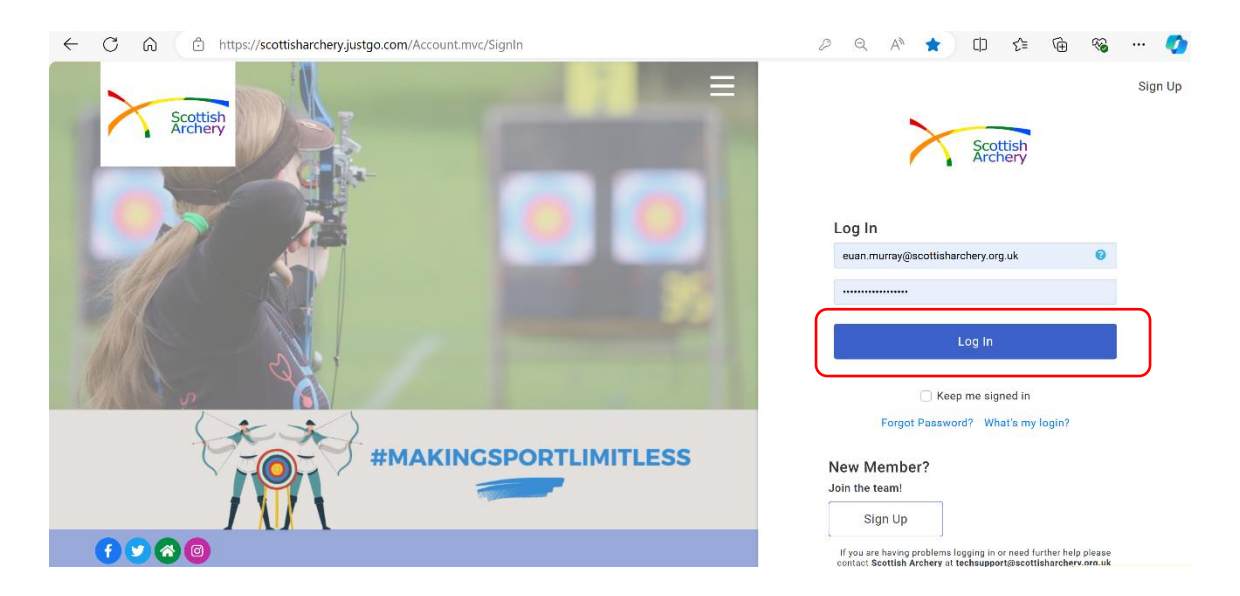

4. Once logged in, click 'MENU' button on top left of page (circled in red)

|                                                | A MY PROFILE                                                                                                    | 🛨 MY CLUBS                |
|------------------------------------------------|----------------------------------------------------------------------------------------------------|---------------------------|
|                                                | PROFILE MEMBER DETAILS MEMBERSHIP                                                                                                    | Select Club 🥥             |
| Scottish<br>Archery                            | Governing Body Categories (Euan Murray)                                                                                                    | *                         |
| EUAN MURRAY                                    | Direct Members Associate Members                                                                                                    |                           |
| Club Member Senior (Half Yearly)<br>30/09/2024 | If you are not part of a club or do not want<br>to pain through a club<br>+ Hyou ere i paining as part of a recorprised<br>club<br>Next renewal in 2 month(s) 2 | SCOTTISH ARCHERY STAFF    |
| euan.murray@scottisharchery.org                |                                                                                                    |                           |
| 07712 526231     07712 526231, Hamilton        | CELOR ID BEGIN 77 MORE INFO 77                                                                                                    | <sup>छ</sup>              |
| Create Family                                  |                                                                                                    | NORTH<br>Pending Approval |
| 0                                              |                                                                                                    | i 🖂 🚯 🔒                   |
| Add Family Member                              |                                                                                                    | A 105 5000                |

5. Scroll down to the 'My Club' section and select 'Club Profiles' tile (circled in red)

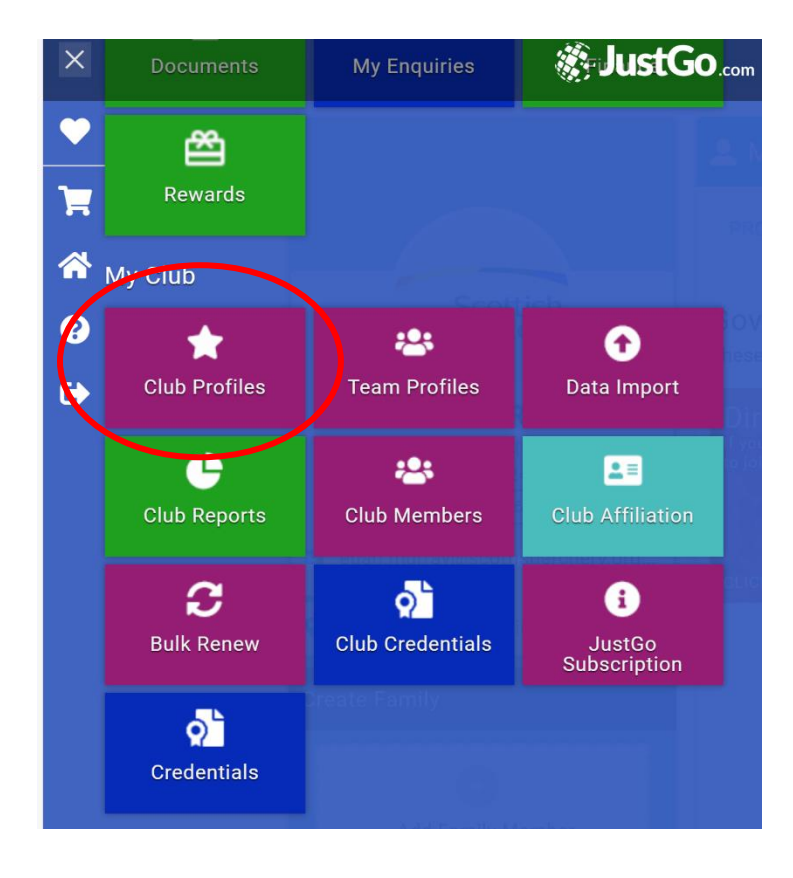

6. Once in the Club Profile you should see the image below. If you have admin rights (e.g. Club Super Admin) for more than 1 club and wish to view another club, click on 'Switch' icon (circled in red)

| <b>≡</b> MENU | MY PROFILE | MEMBERSHIP       | EVENTS & COURSES | SHOP             |                                                         |                        | ٦, | EUAN I |
|---------------|------------|------------------|------------------|------------------|---------------------------------------------------------|------------------------|----|--------|
|               |            |                  | Switch           | Club Profile     |                                                         |                        |    |        |
|               |            |                  | *                | CLUB PROFILE 🛛 🗣 | CLUB DETAILS 🔹 CLUB MEMBERS 🔄 CLUB AFFILIATION 🖡        | CREDENTIALS 🛉 FAMILIES |    |        |
|               |            | Test Club<br>9   |                  |                  | Basic Details<br>Review and update club's basic details | Update Details         |    |        |
|               | CLUB       | CHECKLIST        |                  |                  | Test Club (CL000079)                                    |                        |    |        |
|               | *          | CLUB PROFILE     | 0                | 0                | 👔 Uni Club                                              |                        |    |        |
|               |            | CLUB DETAILS     | •                | Basic Details    | ♀                                                       |                        |    |        |
|               |            | CLUB AFFILIATION |                  | Social Media     |                                                         |                        |    |        |
|               |            |                  |                  | Attachments      |                                                         |                        |    |        |
|               |            |                  |                  |                  | United Kingdom                                          |                        |    |        |
|               |            |                  |                  |                  | 0                                                       |                        |    |        |
|               |            |                  |                  |                  | C.                                                      |                        |    |        |
|               |            |                  |                  |                  | ŵ                                                       |                        |    |        |

7. From here, click on 'Credential' tab (circled in red)

| <b>≡</b> MENU | MY PROFILE |                 |        |                    |               |                                                            | 1 | EUAN I |
|---------------|------------|-----------------|--------|--------------------|---------------|------------------------------------------------------------|---|--------|
|               |            |                 | Switch | ★ Club Profile     |               |                                                            |   |        |
|               |            |                 | Childh | ★ CLUB PROFILE 🛛 🖷 | CLUB DETAILS  | 🕸 CLUB MEMBERS 🔠 CLUB AFFILIATION 🛛 CREDENTIALS 🔰 FAMILIES |   |        |
|               |            | Test Club<br>Ø  |        |                    | Basi<br>Revie | c Details<br>w and update club's basic details             |   |        |
|               | CLUB       | CHECKLIST       |        |                    | *             | Test Club (CL000079)                                       |   |        |
|               | * 0        | LUB PROFILE     | 0      | 0                  | 0             | Uni Club                                                   |   |        |
|               | <b>1</b>   | LUB DETAILS     | •      | Basic Details      | 0             |                                                            |   |        |
|               |            | LUB AFFILIATION | 0      | Social Media       |               |                                                            |   |        |
|               |            |                 |        | Attachments        |               |                                                            |   |        |
|               |            |                 |        |                    |               | United Kingdom                                             |   |        |
|               |            |                 |        |                    | 0             |                                                            |   |        |
|               |            |                 |        |                    | 2             |                                                            |   |        |
|               |            |                 |        |                    | 龠             |                                                            |   |        |

8. Click on '+Add Credential' button (circled in red)

| ★ Club Profile                                                                            |                                         |
|-------------------------------------------------------------------------------------------|-----------------------------------------|
| ★ CLUB PROFILE 📲 CLUB DETAILS 😤 CLUB MEMBERS 🕅                                            | CLUB AFFILIATION CREDENTIALS # FAMILIES |
| <b>Credentials</b><br>Below is a list of all your active, pending and expired credentials |                                         |
|                                                                                           | Credential Category                     |
| + Add Credential                                                                          | All                                     |

9. Click on '1. Club PVG Processing Contract' credential (highlighted in red). If you are unable to find it, you can use the search bar

| PROFILE MEMBERSHIP EVENTS & CO | URSES SHOP                                                                     | Select a credential type                      |    |
|--------------------------------|--------------------------------------------------------------------------------|-----------------------------------------------|----|
| Switch<br>Test Club            | Club Profile     Club profile     Club details     Club member     Credentials | Credential Category All C Type here to search | \$ |
| Ŷ                              | Below is a list of all your active, pending and expired credent                | 1. Club PVG Processing Contract               | 0  |
| CLUB CHECKLIST                 | + Add Oredential                                                               | Bye Laws                                      | Ø  |
|                                | Relevant All Active Pending Approval Expired Awaiting Referra                  | Child Wellbeing and Protection Officer        | 0  |
| CLUB AFFILIATION               |                                                                                | Club Development Plan                         | Ø  |
|                                |                                                                                | Codes of Conduct                              | Ø  |
|                                |                                                                                | Complaints                                    | ø  |
|                                |                                                                                | Constitution/Articles                         | ø  |
|                                |                                                                                | Discipline Policies                           | 0  |

 From here, please read all the information which includes Suitability Decision Agreement, Safe Recruitment Process, Referrals, Contract Terms and Agreement (use scroll bar to navigate). Expiry aligns to membership year (1<sup>st</sup> October-30<sup>th</sup> September).

| ×                                                            | Setup credential                                                                                                    | ✓ Sav |
|--------------------------------------------------------------|----------------------------------------------------------------------------------------------------|-------|
|                                                              | 1. Club PVG Processing Contract                                                                                                    |       |
| CLUB DETAILS CLUB MEMBERS E CLUB                             | This is a contract between the Affiliated Club and Scottish Archery in order<br>for Scottish Archery to manage PVG applications and processes for member<br>of the club<br>Start date                                                                                    | ers   |
| ve Pending Approval Expired Awaiting Referral Awaiting Respo | Expiry date 30/09/2024                                                                                                    |       |
|                                                              | Suitability Decision Agreement                                                                                                    |       |
|                                                              | Our Club agrees that Scottish Archery will access disclosures and<br>make suitability decisions on our behalf. We understand that this<br>suitability decision is solely in relation to the information provided<br>on the disclosure or change of status notifications. |       |
|                                                              | We understand that Scottish Archery can only access disclosures<br>for qualifying voluntary organisations through their enrolment<br>with Disclosure Scotland.                                                                                                    |       |
|                                                              | We understand that Scottish Archery will gain consent from all<br>applicants applying to join the PVG scheme through a Scottish<br>Archery member Club. If there is any vetting information provided<br>on disclosures or notifications or change in the status are      |       |

11. In the Agreement section (circled in red) please complete the fields below with name of CWPO and Chairperson as well as ticking the 'I agree' statements, then click 'Save' at the top right of page (circled in red)

| <b>≡</b> MENU  | MY PROFILE                                 | MEMBERSHIP  | EVENTS & COURSES                                                                                | SHOP                                   | Setup credential                                                                                                    | ✓ Save |
|----------------|--------------------------------------------|-------------|-------------------------------------------------------------------------------------------------|----------------------------------------|----------------------------------------------------------------------------------------------------|--------|
|                | Test Club                                  | S<br>Switch | Club Profile     CLUB PROFILE     Credentials     Below is a list of al     Relevant All Active | CLUB DETAILS If your active, pending a | <ol> <li>The Club understands that if a Scheme Member's status<br/>changes to barred or if they are moved to consideration for<br/>listing, Scottish Archery will notify the Child Wellbeing and<br/>Protection Officer to advise the appropriate action to take</li> <li>The Club agrees to adhere to the Scottish Archery<br/>Safeguarding Policy</li> <li>The Club will adhere to the Scottish Archery Safer<br/>Recruitment Guidellines</li> <li>The Club agrees to adhere to the Scottish Archery PVG<br/>Policy</li> <li>The Club understands that Scottish Archery is required to<br/>conduct annual audits to ensure the information they hold<br/>on the Club is accurate and up to date.</li> </ol> |        |
| ★ CLU<br>翻 CLU | IB PROFILE<br>IB DETAILS<br>IB AFFILIATION | 000         |                                                                                                 |                                        | Agreement<br>In completing the information below, I confirm that our club will<br>comply with the terms of the agreement as detailed above<br>Name of Child Wellbeing & Protection Officer agreeing *                                                                                                    |        |
|                |                                            |             |                                                                                                 |                                        | ☐ I agree ★<br>Name of Chairperson agreeing ★                                                                                                    |        |
|                |                                            |             |                                                                                                 |                                        | 🗌 l agree *                                                                                                    | ノ      |

- 12. From adding this credential the person who has uploaded the credential and Scottish Archery (SA) Admin (cc'd) should receive automatic email (please check spam/junk folders)
- 13. You should see the '1. Club PVG Processing Contract' with the status 'Pending Approval' (highlighted in red)

| Switch               | ★ Club Profile                                                                                                    |   |
|----------------------|----------------------------------------------------------------------------------------------------|---|
|                      | ★ CLUB PROFILE 🖳 CLUB DETAILS 🎂 CLUB MEMBERS 🕅 CLUB AFFILIATION 📔 CREDENTIALS 🙀 FAMILIES                                                                             |   |
| Test Club            | Credentials<br>Below is a list of all your active, pending and expired credentials                                                                                   |   |
|                      | Credential Category                                                                                                    |   |
| CLUB CHECKLIST       | All All                                                                                                    | ¢ |
| 🛨 CLUB PROFILE 😗     | Relevant         AII         Active         Pending Approval         Expired         Awaiting Referral         Awaiting Response         Inactive Pending Conditions |   |
| CLUB DETAILS         | Club PVG Processing Contract CR000773                                                                                                    |   |
| E CLUB AFFILIATION < | PVG         PVG           PVG         PENDING APPROVAL           Starts 10/10/2023         Ends                                                                      |   |
|                      |                                                                                                    |   |
|                      |                                                                                                    |   |
|                      |                                                                                                    |   |

14. Our SA Admin will check and either approve or contact the person if there are any issues at all that prevents the club from progressing with the process

15. CWPO/Chairperson will receive email confirmation of credential being approved and you are able to move on to Stage 2

#### Stage 2: Upload Child Wellbeing & Protection Officer Agreement credential

- **Why:** Ensure the CWPO is aware of their role and responsibilities and agreeing to adhere to safeguarding policies and procedures
- Who: CWPO completes this stage
- What: CWPO upload, read and sign above credential
- How: See steps below
- 1. If required, please follow steps 1-3 in Stage 1 to log back into JustGo
- 2. Once logged in you should be able to see the page below. If not click on 'MY PROFILE' at top of page (circled in red)

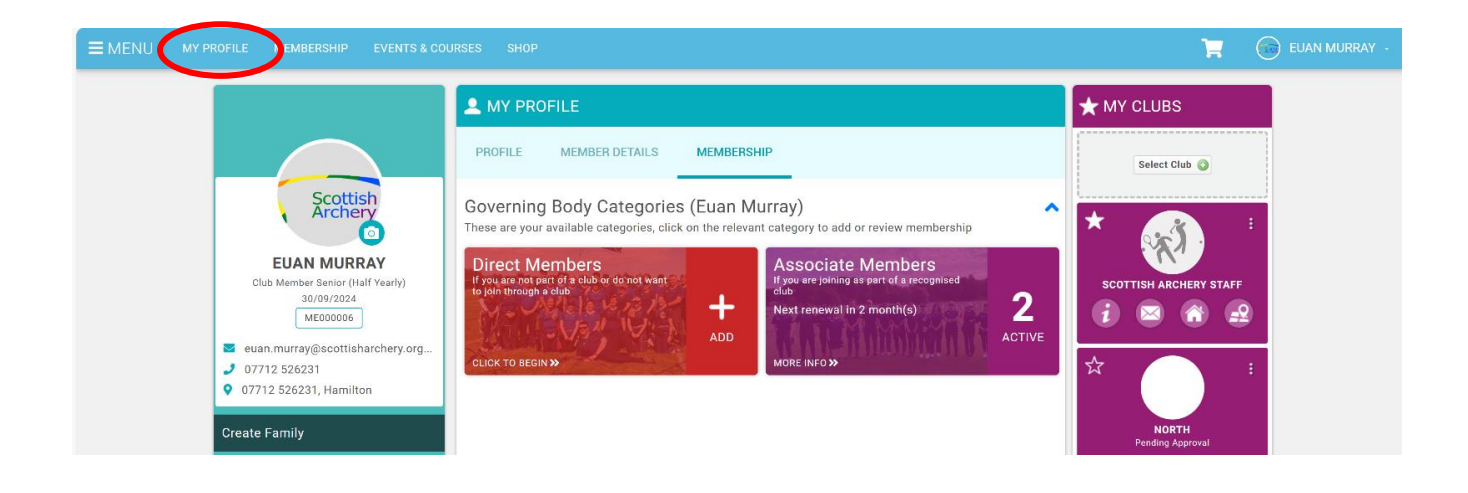

3. Click on 'Profile' (circled in red)

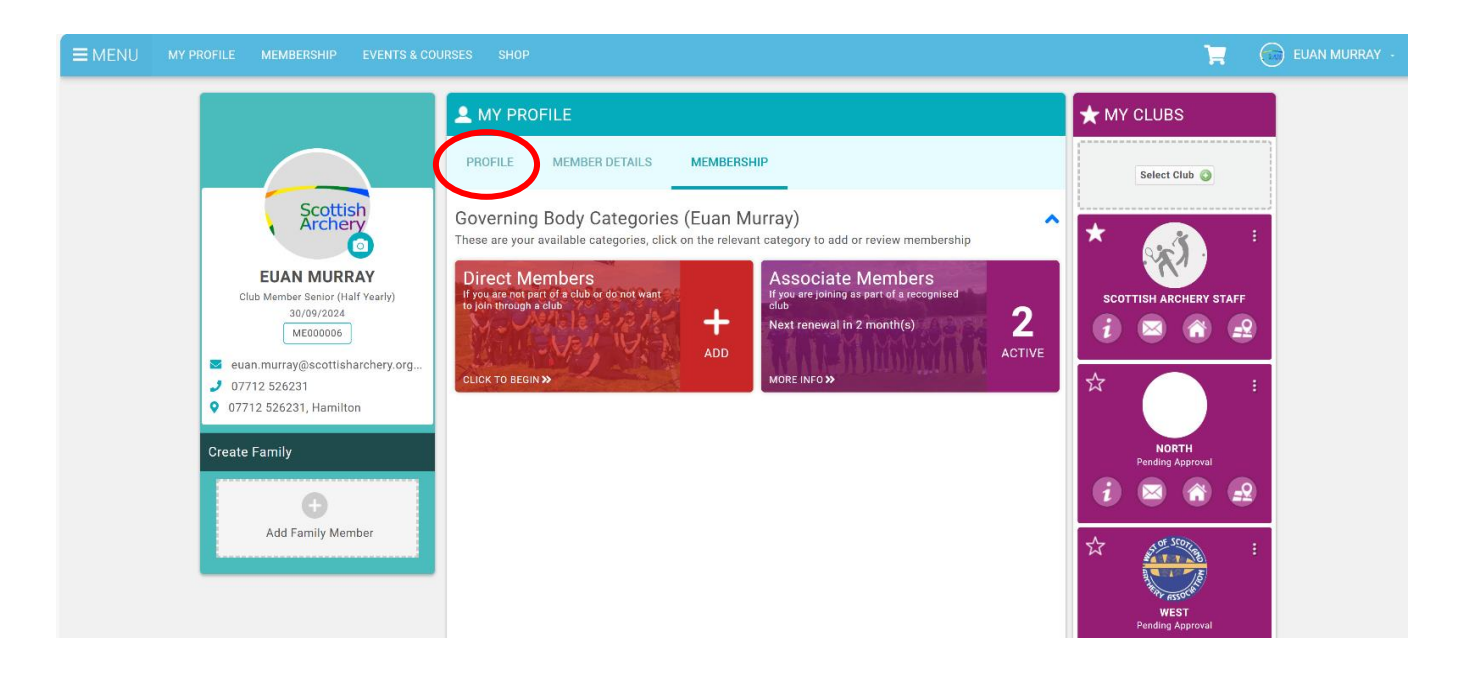

4. Then click 'Credentials' (circled in red)

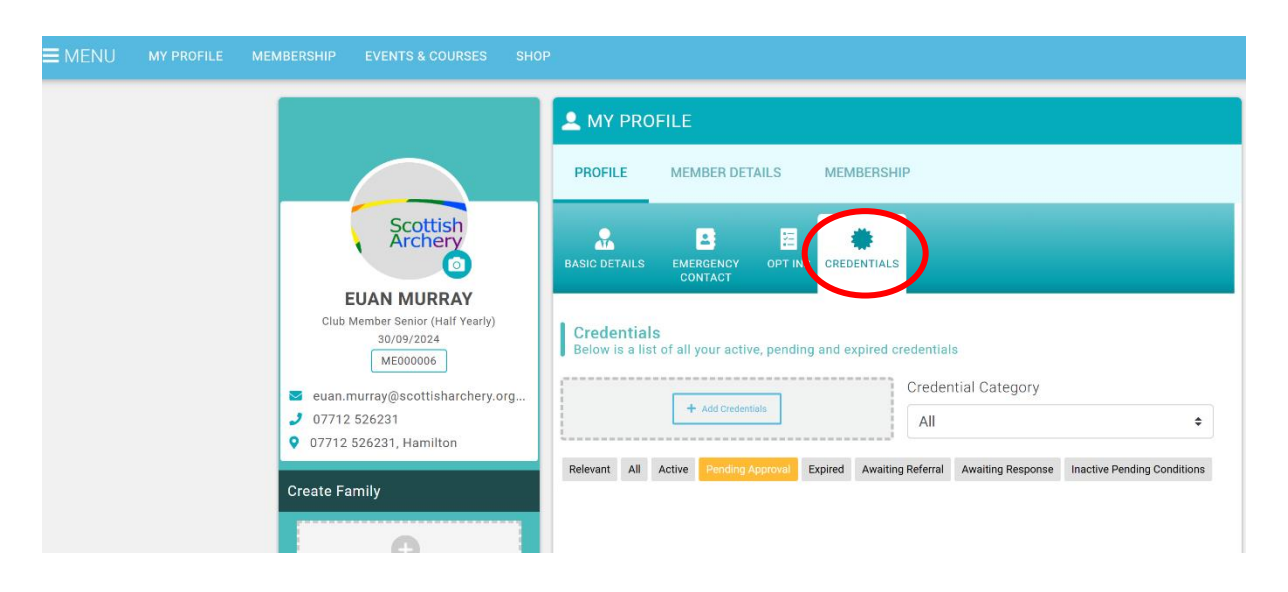

5. Next click '+Add Credentials' button

| <b>⊒</b> MENU | MY PROFILE M | MEMBERSHIP EVENTS & COURSES SH                                                                                  | 10P                                                                                                    |
|---------------|--------------|----------------------------------------------------------------------------------------------------|----------------------------------------------------------------------------------------------------|
|               |              |                                                                                                    | A MY PROFILE                                                                                                 |
|               |              |                                                                                                    | PROFILE MEMBER DETAILS MEMBERSHIP                                                                            |
|               |              | Scottish<br>Archery<br>IIIAN MURRAY                                                                             | BASIC DETAILS EMERGENCY OPT INS CREDENTIALS                                                                  |
|               |              | Club Member Senior (Half Yearly)<br>30/09/2024<br>ME000006<br>euan.murray@scottisharchery.org<br>J 07712 526231 | Credentials<br>Below is a list of all your active, pending and expired credentials<br>Credential Category    |
|               |              | • 07712 526231, Hamilton Create Family                                                                          | Relevant All Active Pending Approval Expired Awaiting Referral Awaiting Response Inactive Pending Conditions |
|               |              | +<br>Add Family Member                                                                                          |                                                                                                    |
|               |              |                                                                                                    |                                                                                                    |
|               |              |                                                                                                    |                                                                                                    |

6. Click on '2. Child Wellbeing & Protection Officer Agreement' credential (highlighted in red). If you are unable to find it, you can use the search bar

|                                                                                                    | Select a credential type                                 |          |
|----------------------------------------------------------------------------------------------------|----------------------------------------------------------|----------|
| L MY PROFILE                                                                                                    | Credential Category                                      | <b>^</b> |
| PROFILE MEMBER DETAILS MEMBERSHIP                                                                                                |                                                          | ×        |
| BASIC DETAILS EMERGENCY OPT INS CREDENTIALS                                                                                      | 2. Child Wellbeing & Protection Officer Agreement        | 0        |
| Credentials<br>Below is a list of all your active, pending and expired credentials                                               | Child Wellbeing and Protection in Sport Course           | Ø        |
| + Add Credentials Credential Category All                                                                                        | Child Wellbeing and Protection Officer Training for CWPO | 0        |
| Relevant         All         Active         Pending Approval         Expired         Awaiting Referral         Awaiting Response |                                                          |          |
|                                                                                                    |                                                          |          |
|                                                                                                    |                                                          |          |

 From here, please read all the information which includes Agreement, Declaration and Training sections (use scroll bar to navigate). Expiry aligns to membership year (1<sup>st</sup> October-30<sup>th</sup> September).

|                                                                                    | × Setup credential                                                                                                    |                                                                                                    | 🗸 Save |  |  |  |  |  |
|------------------------------------------------------------------------------------|----------------------------------------------------------------------------------------------------|----------------------------------------------------------------------------------------------------|--------|--|--|--|--|--|
|                                                                                    | 2. Child Wellbeing & Protection                                                                                                    | 2. Child Wellbeing & Protection Officer Agreement                                                                                                    |        |  |  |  |  |  |
|                                                                                    | ated Club and Scottish Archery in order for<br>applications and processes for members                                                                                                    | of                                                                                                    |        |  |  |  |  |  |
|                                                                                    | Start date                                                                                                    |                                                                                                    |        |  |  |  |  |  |
|                                                                                    | 01/10/2023                                                                                                    |                                                                                                    |        |  |  |  |  |  |
|                                                                                    | Expiry date                                                                                                    |                                                                                                    |        |  |  |  |  |  |
| al Category                                                                        | 30/09/2024                                                                                                    |                                                                                                    |        |  |  |  |  |  |
| waiting Response<br>/ellbeing and P<br>arding & Wellbe<br>02/06/2023<br>31/12/2199 | A Child Wellbeing & Protection Offic<br>person at a Club who is responsible<br>disclosure information (including PV<br>lead contact for Scottish Archery wh<br>relating to a disclosure needs to be<br>that each club has an identified con | er (CWPO) is the identified<br>amongst other things, for<br>/G applications) and is the<br>nen specific information<br>discussed. It is mandatory<br>tact in place at all times. |        |  |  |  |  |  |

8. In the last section (circled in red) please complete the fields below with name of CWPO as well as ticking the 'I agree' statement, then click 'Save' at the top right of page (circled in red)

| Setup credential                                                                                   |   | 🗸 Save |
|----------------------------------------------------------------------------------------------------|---|--------|
| of Practice.                                                                                       |   |        |
| <ol> <li>I will inform Scottish Archery if I leave the role of the Club ID<br/>Checker.</li> </ol> |   |        |
| 5. I am aware that Scottish Archery may contact you to verify                                      |   |        |
| that checks are being completed in accordance with the                                             |   |        |
| Code of Practice and relevant disclosure legislation.                                              |   |        |
| 6. I understand that if a Scheme Member's status changes to                                        |   |        |
| barred or if they are moved to consideration for listing.                                          |   |        |
| Scottish Archery will notify the Club ID Checker to advise                                         |   |        |
| the appropriate action to take.                                                                    |   |        |
| 7. I understand that is a Scheme Member leaves my club, I will                                     |   |        |
| notify Scottish Archery so that interest can be removed                                            |   |        |
| 8. I understand that information provided on a disclosure must                                     |   |        |
| only be used for the purpose it was provided for (to make a                                        |   |        |
| recruitment or ongoing recruitment decision).                                                      |   |        |
| 9. I understand that Scottish Archery is required to conduct                                       |   |        |
| annual audits to ensure the information they hold on the                                           |   |        |
| Contact Person and the Club is accurate and up to date.                                            |   |        |
| Declaration                                                                                        |   |        |
| L certify that all information contained in this form is true and                                  |   |        |
| correct to the best of my knowledge and understand that                                            |   |        |
| providing false information or omissions may lead to an                                            |   |        |
| investigation by Scottish Archery/Disclosure Scotland.                                             |   |        |
| Training                                                                                           |   |        |
| I understand I am required to complete both Child Wellbeing and                                    |   |        |
| Training an maintain them every 3 years                                                            |   |        |
| Hammig, an mannain chem every o yearo.                                                             |   |        |
| I agree *                                                                                          | ) |        |
|                                                                                                    |   |        |
| Name of club you are Child Wellbeing & Protection Officer for                                      |   |        |
|                                                                                                    |   |        |
|                                                                                                    |   |        |
|                                                                                                    | ) |        |

9. From adding this credential the person who has uploaded the credential and Scottish Archery (SA) Admin (cc'd) should receive automatic email (please check spam/junk folders)

10. You should see the '2. Child Wellbeing & Protection Officer Agreement' with the status 'Pending Approval' (highlighted in red)

|                                                                           | PROFILE MEMBER DETAILS MEMBERSHIP                                                                                                    |
|---------------------------------------------------------------------------|----------------------------------------------------------------------------------------------------|
| Scottish<br>Archery                                                       | BASIC DETAILS EMERGENCY OPT INS CREDENTIALS                                                                                                    |
| EUAN MURRAY<br>Club Member Senior (Half Yearly)<br>30/09/2024<br>ME000006 | Credentials<br>Below is a list of all your active, pending and expired credentials                                                                                                    |
| euan.murray@scottisharchery.org<br>07712 526231<br>07712 526231, Hamilton | + Add Credentials Credential Category All                                                                                                    |
| reate Family                                                              | Relevant       All       Active       Pending Approval       Expired       Awaiting Referral       Awaiting Response       Inactive Pending Condition         2. Child Wellbeing & Protection Officer Agreement<br>PVG       2. Child Wellbeing & Protection Officer Agreement<br>PVG       PenDING APPROVAL         Starts       01/10/2023 |
| Add Family Member                                                         | Ends 30/09/2024                                                                                                    |

- 11. Our SA Admin will check and either approve or contact the person if there are any issues at all that prevents the club from progressing with the process
- 12. CWPO will receive email confirmation of credential being approved and you are able to move on to Stage 3

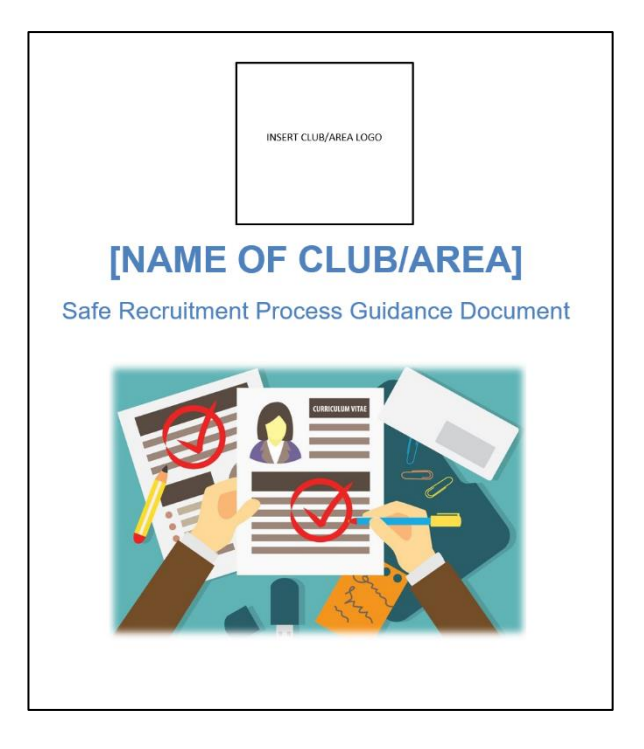

#### Stage 3: Club completes Safe Recruitment Procedures

- **Why:** Ensure reasonable steps are taken to ensure unsuitable people are prevented from working with children through a recruitment process
- Who: CWPO, Chairperson and Committee Members
- What: CWPO, Chairperson and Committee Members completes recruitment process
- How: See guidance below based on coaches/volunteers being new or already part of your club/area
  - NEW PERSON: Recommend using 'Safe Recruitment Process Guidance Document' (you can view this over at our 'Safeguarding' section on website under 'PVG Guidance and Documents for Clubs/Areas', click <u>here</u>)
  - **EXISTING PERSON:** For a person already in an existing regulated role we would recommend a meeting between both parties to see if they meet the requirements to fulfil their role (feel free to use 'Safe Recruitment Process Guidance Document')
  - **DECISION:** Once a club/area has completed this and are happy they can then wish the person to continue/be appointed to the regulated role.

From here you can proceed to Stage 4 of uploading the '3. Scottish Archery PVG Request' credential

#### Stage 4: Upload Scottish Archery PVG Request credential

- Why: To conduct a PVG check for an individual for them to be considered for Regulated Work in your club. This should normally be completed by the club's Child Wellbeing & Protection Officer (CWPO)
- Who: CWPO completes this stage with the PVG applicant
- What: CWPO upload, read and sign above credential
- How: See steps below
- 1. If required, please follow steps 1-6 in Stage 1 to log back into JustGo and access Club Profile for your club
- 2. From the Club Profile section, select 'Club Members' heading (circled in red)

| <b>≡</b> MENU | MY PROFILE MEMBE |              |                |                                       |                          |                        | T | EUAN I |
|---------------|------------------|--------------|----------------|---------------------------------------|--------------------------|------------------------|---|--------|
|               |                  | Swit         | ★ Club Profile |                                       |                          |                        |   |        |
|               |                  |              | 🛨 CLUB PROFILE | 🗣 CLUB DETAILS 🤹 CLUB ME              | MBERS 🕅 CLUB AFFILIATION | CREDENTIALS 🛉 FAMILIES |   |        |
|               | Tes              | st Club<br>9 |                | Basic Details<br>Review and update cl | ub's basic details       | Update Details         |   |        |
|               |                  | ST           |                | ★ Test Club                           | (CL000079)               |                        |   |        |
|               | 🛨 CLUB PRO       | FILE         | 2              | 👔 Uni Club                            |                          |                        |   |        |
|               | CLUB DET         | AILS         | Basic Details  | 0                                     |                          |                        |   |        |
|               | CLUB AFFI        | LIATION      | Social Media   |                                       |                          |                        |   |        |
|               |                  |              | Attachments    |                                       |                          |                        |   |        |
|               |                  |              |                | United Kin                            | gdom                     |                        |   |        |
|               |                  |              |                | 0                                     |                          |                        |   |        |
|               |                  |              |                | 2                                     |                          |                        |   |        |
|               |                  |              |                | 合                                     |                          |                        |   |        |

3. Find the person you are looking to request a PVG for (you can use search bar at top – circled in red)

| Switch           | ★ Club Profile                                                                                                    |
|------------------|----------------------------------------------------------------------------------------------------|
| Switch           | 🛨 CLUB PROFILE 📲 CLUB DETAILS 🎂 CLUB MEMBERS 🔯 CLUB AFFILIATION 📮 CREDENTIALS 🛱 FAMILIES                                                                  |
| Test Club<br>o   | Club Members<br>Below is a list of all your club members for you to view and manage                                                                       |
|                  | 💄 Membership 🔻 🔠 Sort by Last Name 👻 🔠 🔿 Add Existing Member                                                                                              |
| CLUB CHECKLIST   |                                                                                                    |
| 🛨 CLUB PROFILE 🕜 | All Members Club Member Staff &                                                                                                    |
| 🗺 CLUB DETAILS   |                                                                                                    |
| CLUB AFFILIATION |                                                                                                    |
|                  | Summary by Membership 🗸                                                                                                    |
|                  |                                                                                                    |
|                  | JD admin@scottisharchery.org.uk<br>sA001912                                                                                                    |
|                  | 0 00                                                                                                    |
|                  | Scottish Archery Memberahip     Scottish Archery Memberahip     Non-Member Staff & Board 30/09/2028     Non-Member Staff & Board 30/09/2028     +1 more ① |
|                  | <b>A</b> B A A                                                                                                    |
|                  | (( Page: 1 of 1 ) ) C Displaying 1-2 of 2                                                                                                    |
|                  |                                                                                                    |

| Switch           | ★ Club Profile                                                                                      |
|------------------|----------------------------------------------------------------------------------------------------|
|                  | 🛨 CLUB PROFILE 📲 CLUB DETAILS 🎂 CLUB MEMBERS 📾 CLUB AFFILIATION 📕 CREDENTIALS 🙀 FAMILIES            |
| Test Club        | Club Members<br>Below is a list of all your club members for you to view and manage Search Q Search |
|                  | Add New Membership •                                                                                |
| CLUB CHECKLIST   |                                                                                                    |
| 🛨 CLUB PROFILE 💡 | All Members Club Member Senior Non-Member Staff &                                                   |
| CLUB DETAILS     |                                                                                                    |
| CLUB AFFILIATION |                                                                                                    |
|                  | Summary by Membership 🗸                                                                             |
|                  |                                                                                                    |
|                  | JD Jacqui Dunlop 🏠 👯 euan Murray 🏠 😫<br>admin@scottisharchery.org.uk sA001912                       |
|                  | Scottish Archery Membership     Non-Member Staff & Board 30/09/2028     I more U                    |
|                  | H M L H                                                                                             |
|                  | C Displaying 1-2 of                                                                                 |
|                  |                                                                                                    |

5. Select 'Credentials' tab on left hand side (circled in red)

| Switch             | ★ Club Profile                                                                           |   |
|--------------------|------------------------------------------------------------------------------------------|---|
| Switch             | 🛨 CLUB PROFILE 🖷 CLUB DETAILS 🎂 CLUB MEMBERS 🖾 CLUB AFFILIATION 📮 CREDENTIALS 🙀 FAMILIES |   |
| Test Club          | Back To Members                                                                          | 1 |
|                    | Basic Details<br>Review and update your personal details Update Details                  |   |
| CLUB CHECKLIST     | Scottish Euan Murray                                                                     | 1 |
| ★ CLUB PROFILE 🛛 😗 | Archery<br>@ euan.murray@scottisharchery.org.uk                                          |   |
| CLUB DETAILS       | ∩ Male                                                                                   |   |
| CLUB AFFILIATION   | Go To Membership >                                                                       |   |
|                    | Basic Details                                                                            |   |
|                    | Emergency Contact                                                                        |   |
|                    | Club Role                                                                                |   |
|                    | Additional Details                                                                       |   |
|                    | Credentials                                                                              |   |
|                    | 👤 euan.murray@scottisharch                                                               | • |

**≡** MENU A MY PROFILE PROFILE MEMBER DETAILS MEMBERSHIP Scottish Archery 2 22 \* \* EMERGENCY CONTACT C DETAILS 6 CREDENTIALS **EUAN MURRAY** Club Member Senior (Half Yearly) Credentials Below is a list of all your active, pending and expired credentials 30/09/2024 ME000006 Credential Category euan.murray@scottisharchery.org... + Add Cred 🤳 07712 526231 All • 07712 526231, Hamilton Relevant All Active Pend g Approval Expired Awaiting Referral Awaiting Response Inactive Pending Conditions Create Family • Add Family Member

ŧ

7. Click on '3. Scottish Archery PVG Request' credential (highlighted in red). If you are unable to find it, you can use the search bar

| ×        | Select a credential type                                                                                                    |            |
|----------|----------------------------------------------------------------------------------------------------|------------|
|          | Credential Category                                                                                                    |            |
|          | All                                                                                                    | \$         |
| ≌ CLUE   | <ul> <li>Select a credential type</li> <li>Credential Category         <ul> <li>All</li> <li>Rxd</li> <li>3. Scottish Archery PVG Request</li> <li>4. PVG Consent</li> <li>Protection of Vulnerable Groups (PVG) (National)</li> </ul> </li> </ul> | ×          |
|          | 3. Scottish Archery PVG Request                                                                                                    | $\bigcirc$ |
| pending  | 4. PVG Consent                                                                                                    | Ø          |
|          | Credential Category          All         CLUE         Rxdl         3. Scottish Archery PVG Request         4. PVG Consent         Protection of Vulnerable Groups (PVG) (National)                                                                 | $\bigcirc$ |
| proval E |                                                                                                    |            |

6. Next click on '+Add Credentials' button (circled in red)

8. From here, please read all the information which includes PVG Request, Declaration and PVG ID Check (use scroll bar to navigate). Expiry aligns to membership year (1st October-30th September)

|        | × | Setup credential                                                                                                    | ✓ Save |
|--------|---|----------------------------------------------------------------------------------------------------|--------|
|        |   | 3. Scottish Archery PVG Request                                                                                                    |        |
|        |   | OVERVIEW NOTES                                                                                                    |        |
| j CLUE |   | This credential allows a club to notify Scottish Archery they wish to have a member in regulated work                                                                                                    |        |
|        |   | Start date                                                                                                    |        |
| ending |   | 24/07/2024                                                                                                    |        |
|        |   | Expiry date                                                                                                    |        |
|        |   | 23/07/2029                                                                                                    |        |
| oval E |   | PVG Request<br>Use this form to request Scottish Archery to conduct a PVG check<br>for an individual for them to be considered for Regulated Work in<br>your club. This should normally be completed by the club's Child<br>Wellbeing & Protection Officer (CWPO)<br>Is this PVG request being made by a Club or Scottish Archery? <b>*</b><br>Club<br>Scottish Archery |        |

9. With the PVG applicant as CWPO, please complete the fields below including ticking the 'I agree' statement, then click 'Save' at the top right of page (circled in red)

|            | × Setup credential                                                                                                    |                                                                                  | ✓ Save |
|------------|----------------------------------------------------------------------------------------------------|----------------------------------------------------------------------------------|--------|
|            | Contact email for person making this r                                                                                                    | request <b>*</b>                                                                 |        |
|            |                                                                                                    |                                                                                  |        |
| CLUE       | Declaration                                                                                                    |                                                                                  |        |
|            | As Child Wellbeing & Protection Officer<br>that I have followed safe recruitment p<br>Scottish Archery's Good Practice Selec                                                                        | r (CWPO) for the club I agree<br>processes adhering to<br>ption Process <b>*</b> |        |
| nding      | ○ I agree                                                                                                    |                                                                                  |        |
| 1 <b>E</b> | <b>PVG ID Check</b><br>The minimum identification you must<br>with a photograph and two documents<br>and other (photographic or address)                                                            | check is 3: one document<br>s with their home address                            |        |
|            | Photographic Evidence (select 1 from I                                                                                                    | list) \star                                                                      |        |
|            | <ul> <li>Passport</li> <li>Photographic Driving Licence</li> <li>National Entitlement Card</li> <li>Photographic Membership Card</li> <li>Employee ID Card</li> <li>Certified Photograph</li> </ul> |                                                                                  |        |

- 10. From adding this the credential who you have uploaded the credential for and Scottish Archery (SA) Admin (cc'd) should receive automatic email (please check spam/junk folders)
  - 🛨 Club Profile S ★ CLUB PROFILE 🖣 CLUB DETAILS 🛛 😫 CLUB MEMBERS 🖾 CLUB AFFILIATION CREDENTIALS # FAMILIES Test Club Back To Members Credentials Below is a list of all your active, pending and expired credentials CLUB CHECKLIST Scottish Archery Credential Category + Add Credentials ★ CLUB PROFILE 0 All \$ CLUB DETAILS 0 Relevant All Active g Approval Expired Awaiting Referral Awaiting Response CLUB AFFILIATION 0 Inactive Pending Conditions CR000778 3. Scottish Archery PVG Request **Basic Details** 3. Scottish Archery PVG Red PVG PENDING APPROVAL Emergency Contact Starts 24/07/2024 Ends 23/07/2029 Club Role Additional Details Credentials
- 13. You should see the '3. Scottish Archery PVG Request' with the status 'Pending Approval' (highlighted in red)

- 14. Our SA Admin will check and either approve or contact the person if there are any issues at all that prevents the club from progressing with the process
- 15. The PVG applicant will receive email confirmation of credential being approved and they can then move on to the final stage, Stage 5

#### Stage 5: Upload PVG Consent credential

- Why: This credential allows an individual to grant consent to Scottish Archery to conduct a PVG check. The individual is agreeing to allow Scottish Archery and their club to share the their PVG data (the information released by Disclosure Scotland about them) for the purposes of compliance, support, guidance and assistance in completing the suitability assessment in terms of the PVG legislation and to take any steps in connection with that assessment
- Who: PVG Applicant completes this stage
- What: PVG Applicant upload, read and sign above credential
- How: See steps below
- 1. If required, please revisit following:
  - **Stage 1:** Steps 1-6 to log back into JustGo and access Club Profile for your club
  - Stage 2: Steps 2-5 to access My Profile and upload credential section
- 2. Click on '4. PVG Consent' credential (highlighted in red). If you are unable to find it, you can use the search bar

|                 | Select a credential type                         |             |
|-----------------|--------------------------------------------------|-------------|
|                 | Credential Category                              | \$          |
|                 | Q pvg                                            | ×           |
| gory            | 4. PVG Consent                                   | <b>&gt;</b> |
| esponse         | Protection of Vulnerable Groups (PVG) (National) | Ø           |
| and P<br>Wellbe |                                                  |             |

3. From here, please read all the information as part of the PVG Consent (use scroll bar to navigate). Expiry aligns to membership year (1<sup>st</sup> October-30<sup>th</sup> September)

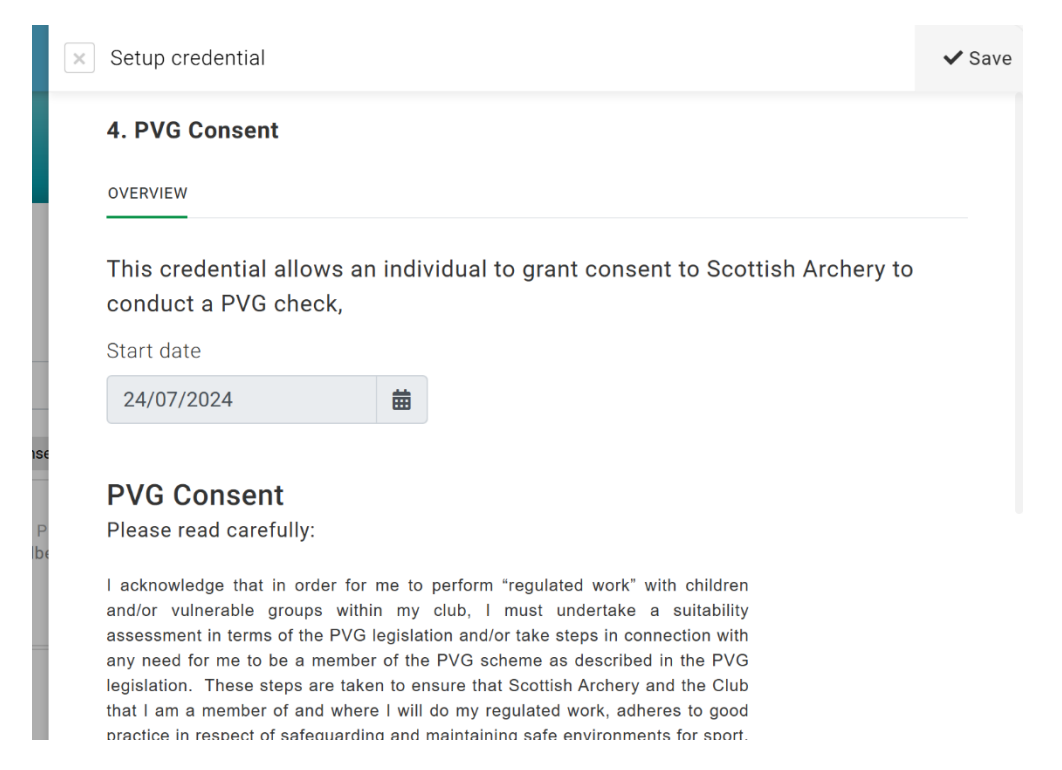

4. In the last section (circled in red) please complete the fields below with name of PVG applicant, name of club(s) as well as ticking the 'I agree' statement, then click 'Save' at the top right of page (circled in red)

| < | Setup credential                                                                                                    | <b>√</b> s |
|---|----------------------------------------------------------------------------------------------------|------------|
|   | with any aspect of the PVG legislation.                                                                                                    | $\sim$     |
|   | Further notes are set out below.                                                                                                    |            |
|   | I understand that I may withdraw my consent to the sharing and processing of<br>information at any time. I acknowledge that if I do withdraw my consent it is<br>likely that I will not be permitted to undertake regulated work or perform a<br>regulated role.                                                                             |            |
|   | <ul> <li>The PVG legislation includes the Police Act 1997; Protection of<br/>Vulnerable Groups (Scotland) Act 2007; and the Disclosure Scotland Act<br/>2020.</li> </ul>                                                                                                    |            |
|   | Data protection legislation includes the UK GDPR and the Data     Protection Act 2018.                                                                                                    |            |
|   | <ul> <li>PVG data includes criminal offence data and includes personal data<br/>relating to criminal convictions and offences or related security measures.<br/>It also includes data relating to the absence of convictions. Depending<br/>on the type of disclosure requested, further vetting information may be<br/>provided.</li> </ul> |            |
|   | If consent is to be competently withdrawn it must be withdrawn in writing and set<br>out with an acknowledgement, to Scottish Archery, that your ability to carry out<br>regulated work may be impacted.                                                                                                    |            |
|   | □ I agree <b>*</b>                                                                                                    |            |
|   | Type your name in here in place of a signature *                                                                                                    |            |
|   | Type name of Club(s) \star                                                                                                    |            |
|   |                                                                                                    |            |

- 5. From adding this credential, the person who has uploaded the credential and Scottish Archery (SA) Admin (cc'd) should receive automatic email (please check spam/junk folders)
- You should see the '4. PVG Consent' with the status 'Pending Approval' (highlighted in red)

|                          |                                                                                                    |                   | FILE                                                                                     | 👤 MY PRO                                                                    |                                                                           |
|--------------------------|----------------------------------------------------------------------------------------------------|-------------------|------------------------------------------------------------------------------------------|-----------------------------------------------------------------------------|---------------------------------------------------------------------------|
|                          | RSHIP                                                                                                    | AILS MEI          | MEMBER DET                                                                               | PROFILE                                                                     |                                                                           |
|                          | :<br>FIALS                                                                                                    |                   | EMERGENCY<br>CONTACT                                                                     | BASIC DETAILS                                                               | Scottish<br>Archery                                                       |
|                          | red credentials                                                                                                    | e, pending and e  | <b>S</b><br>t of all your activ                                                          | Credentials<br>Below is a list                                              | EUAN MURRAY<br>Club Member Senior (Half Yearly)<br>30/09/2024<br>ME000006 |
|                          | Credential Category                                                                                                    | ale               | + Add Credent                                                                            |                                                                             | euan.murray@scottisharchery.org                                           |
| \$                       | All                                                                                                    |                   |                                                                                          |                                                                             | 07712 526231                                                              |
| ctive Pending Conditions | waiting Referral Awaiting Response Inact                                                                                                    | pproval Expired   | Active Pending A                                                                         | Relevant All                                                                | 07712 320231, Hamilton                                                    |
| CR000774                 | 8 4. PVG Consent<br>4. PVG Consent<br>PVG<br>PENDING APPROVAL<br>Starts 24/07/2024<br>Ends 31/12/2199                                                          | uest CR00<br>Jest | Archery PVG Req<br>Archery PVG Req<br>APPROVAL<br>17/2024<br>17/2029                     | 3. Scottish<br>3. Scottish<br>PVG<br>PENDING A<br>Starts 24/0<br>Ends 23/0  | eate Family<br>Add Family Member                                          |
| cti                      | 4. PVG Consent     4. PVG Consent       4. PVG Consent     4. PVG Consent       PVG     PENDING APPROVAL       Starts     24/07/2024       Ends     31/12/2199 | uest CR00         | Active Pending A<br>Archery PVG Req<br>Archery PVG Req<br>APPROVAL<br>17/2024<br>17/2029 | Relevant All<br>3. Scottish<br>PVG<br>PENDING A<br>Starts 24/0<br>Ends 23/0 | eate Family<br>Add Family Member                                          |

- 7. Our SA Admin will check and either approve or contact the person if there are any issues at all that prevents the person from progressing with the process
- 8. The individual will receive email confirmation of credential being approved and that is all the necessary stages completed

#### What happens now?

Thanks for taking the time to complete this process – it is very much appreciated and supports Scottish Archery and ArcheryGB with ensuring the appropriate safeguarding procedures are in place

Scottish Archery complete a PVG Request which involves completing an online form through the Disclosure Scotland portal using above information.

The applicant should then receive an email (usually 7 days) to complete the PVG Scheme form (this needs to be completed within 14 days)

From here, we would recommend the CWPO to read pages 9-12 (The Suitability Decision Making Process) in the PVG and the 'Suitability Decision Making Procedures' as part of the PVG and the Suitability Decision Making Procedures document. You can view this <u>here.</u>

If you have any further questions or queries please contact Jacqui Dunlop, Safeguarding & Operations Officer at <u>admin@scottisharchery.org.uk</u>

#MakingSportLimitless

# Contact Information

 $\geq$ 

Website

www.scottisharchery.org.uk

Email

admin@scottisharchery.org.uk